R

Nutzerinformationen zur Verwaltung von §70-Genehmigungen in VEMAGS®

Stand 10.12.2022

Wie Sie in VEMAGS<sup>®</sup> §70-Genehmigungen bereitstellen können und im Antrag verwenden

R

## Vorbemerkung

Das Verfahrens-Modul der internetbasierten länderübergreifenden eGovernment-Anwendung »Verfahrensmanagement für Großraum- und Schwertransporte (VEMAGS®)« erhält eine **neue Dokumentenverwaltung für §70-Genehmigungen für Antragsteller.** 

Langfristiges Ziel ist, eine separate Informationsdatenbank für Genehmigungen nach §70 StVZO aufzubauen und in späteren Stufen die Zulassung von Fahrzeugen und Fahrzeugkombinationen noch enger mit dem Antrags- und Genehmigungsverfahren nach §§ 29 (3) und / oder 46 (1) Nr. 5 StVO zu verzahnen.

Der Antragsteller bekommt ein eigenes Menü für die **zentrale Ablage und Verwaltung der §70-Genehmigungen.** Diese Dokumente stehen für alle Benutzer des Antragstellers zur Verfügung und können im Rahmen der Antragserfassung und Bearbeitung bei allen **Anträgen nach § 29 StVO** (inkl. der Vorlagen zum Antrag) **mehrfach genutzt** werden.

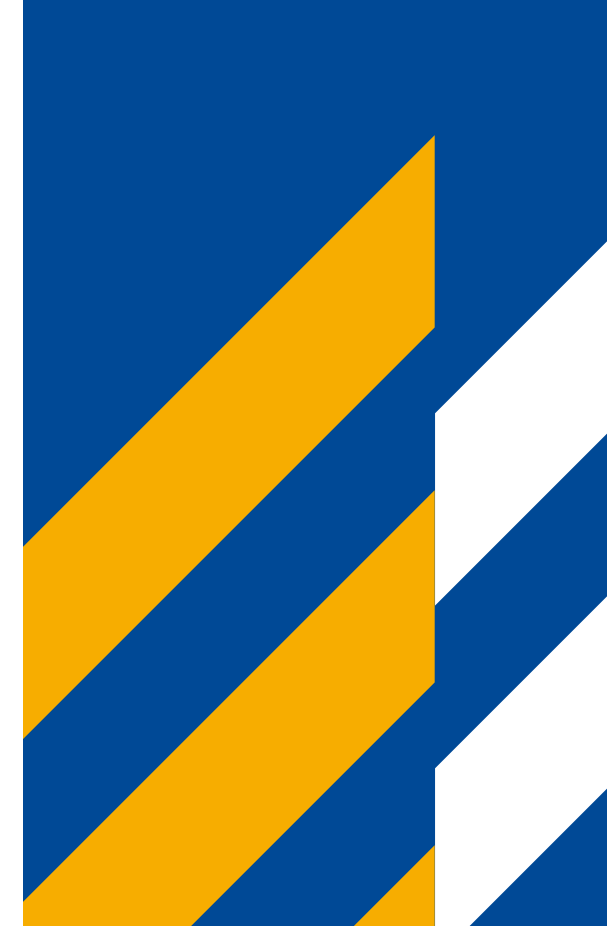

## Inhalt

### Einleitung

- Welcher Browser kann verwendet werden?
- Die wichtigsten Neuerungen im Überblick
- Hinweise für Erlaubnis- und Genehmigungsbehörden

## §70-Genehmigungen f ür die Antragserfassung bereitstellen und im Antrag verwenden

- Bedienelemente: lcons
- Statusabfolge von §70-Genehmigungen in der Dokumentenverwaltung
- Neuer Menüpunkt für Antragsteller
- Neue §70-Genehmigung in die Dokumentenverwaltung aufnehmen
- §70-Genehmigungen in der Dokumentenverwaltung
- §70-Genehmigungen in der Antragserfassung verwenden

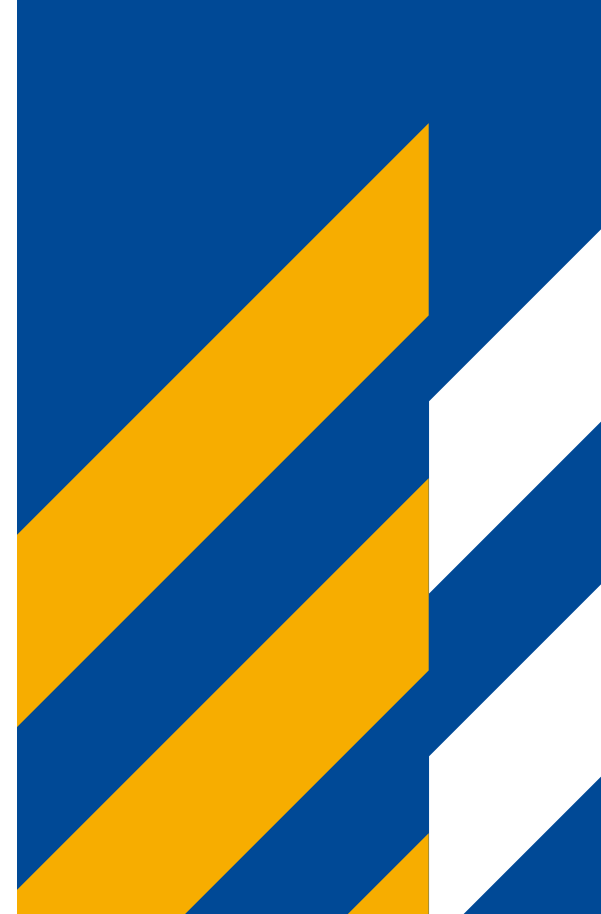

IEMA 🕤

R

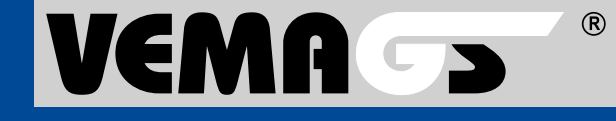

# Einleitung

R

## Welcher Browser kann verwendet werden?

- Die Bedienung von VEMAGS<sup>®</sup> ist mit dem Browser Internet Explorer nicht mehr möglich, da es zu Darstellungsfehlern kommt und dieser Browser nicht alle Funktionen unterstützt. Verwenden Sie stattdessen Mozilla Firefox, Google Chrome und Microsoft Edge Chromium, jeweils in der aktuellsten Version.
- Für ein vollumfängliches Funktionieren von VEMAGS<sup>®</sup> stellen Sie bitte sicher, dass in den Browsereinstellungen für die URL: https://applikation.vemags.de Pop-ups zugelassen werden.

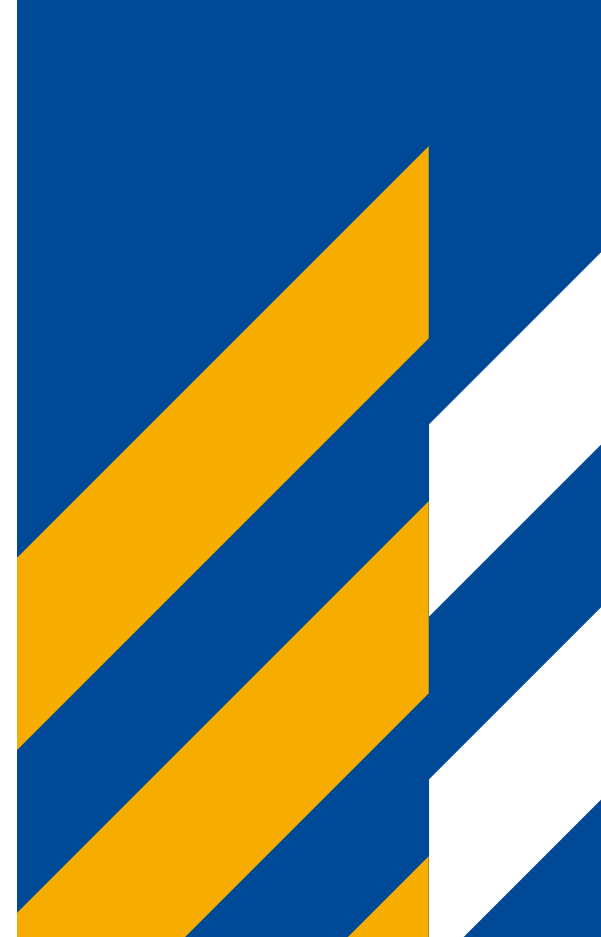

## Die wichtigsten Neuerungen im Überblick

## Nutzung von §70-Genehmigungen im Antragsprozess

Im Antragsprozess können nur die über die neue Dokumentenverwaltung zur Verfügung stehenden §70-Genehmigungen für GST-Antrags- und Genehmigungsverfahren nach §29 (3) StVO genutzt werden.

### Erfassung von §70-Genehmigungen

§70-Genehmigungen und Dateianhänge müssen Antragsteller über die §70-Dokumentenverwaltung erfassen. Für Erlaubnis- und Genehmigungsbehörden ist dies nicht möglich.

### Antragsänderung

Auch bei einer Antragsänderung kann der Antragsteller die Dokumentenverwaltung für §70-Genehmigungen nutzen.

## Anträge, die bereits den Antragsprozess durchlaufen

Anträge nach § 29 (3) StVO, die schon den Antragsprozess durchlaufen, können auf dem bisherigen Weg (ohne Nutzung der neuen Dokumentenverwaltung) weiter verarbeitet werden, per Angabe der Daten zur §70-Genehmigung.

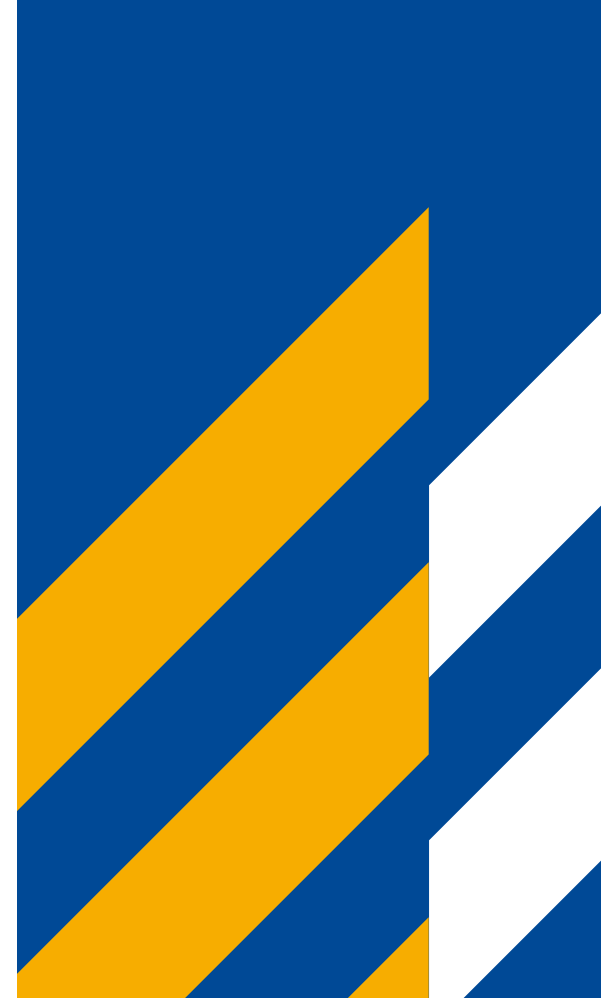

R

## Hinweise für Erlaubnis- und Genehmigungsbehörden

## Kein Zugriff auf §70-Dokumentenverwaltung von Antragstellern

Die EGB kann nicht auf die §70-Dokumentenverwaltung von Antragstellern zugreifen. Dies gilt auch für Fax-Antragsteller. Um im Auftrag von Antragstellern Angaben zu Genehmigungen zu erfassen, muss die bisherige Methode verwendet werden. Das Hochladen eines Anhangs des Typs §70-Genehmigung im Antrag ist nicht mehr möglich.

## Antrag kopieren, Vorlage Antrag speichern

Kopiert eine EGB einen Antrag, der durch einen Antragsteller erfasst wurde und §70-Genehmigung aus der Antragsteller-Dokumentenverwaltung enthält, wird die Verknüpfung zur Dokumentenverwaltung beim Kopieren aufgelöst. Die Angaben der §70-Genehmigung, die auch nach dem bisherigen Verfahren erfasst werden können, werden in diesen Teil der Maske übertragen. Der Datei-Anhang entfällt. Das gleiche Verfahren wird beim Speichern einer Antrags-Vorlage verwendet.

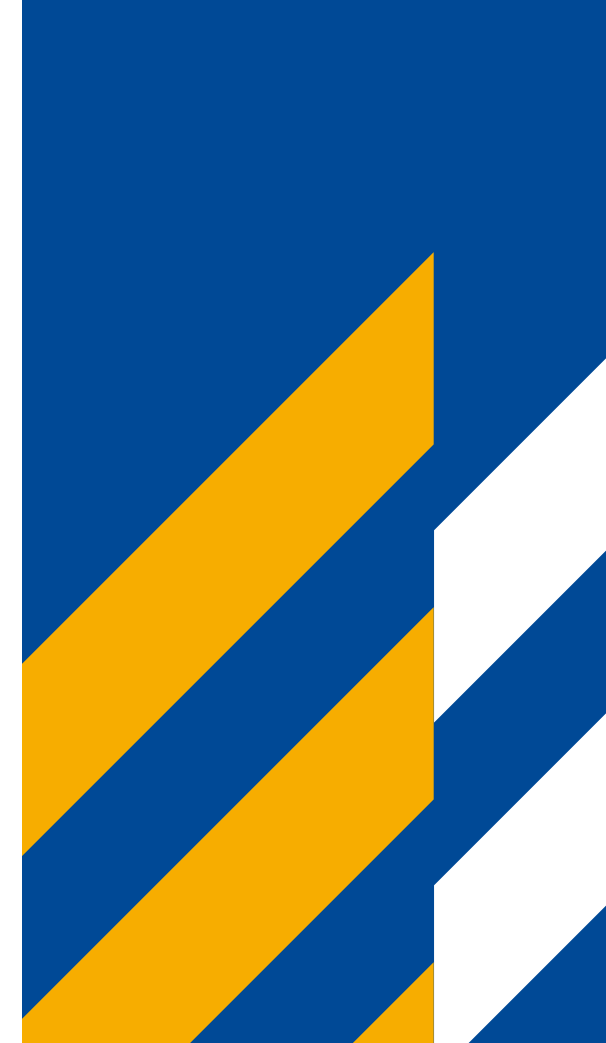

R

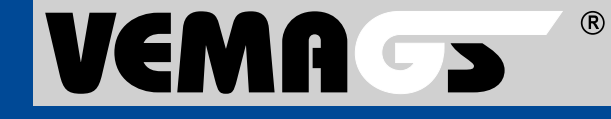

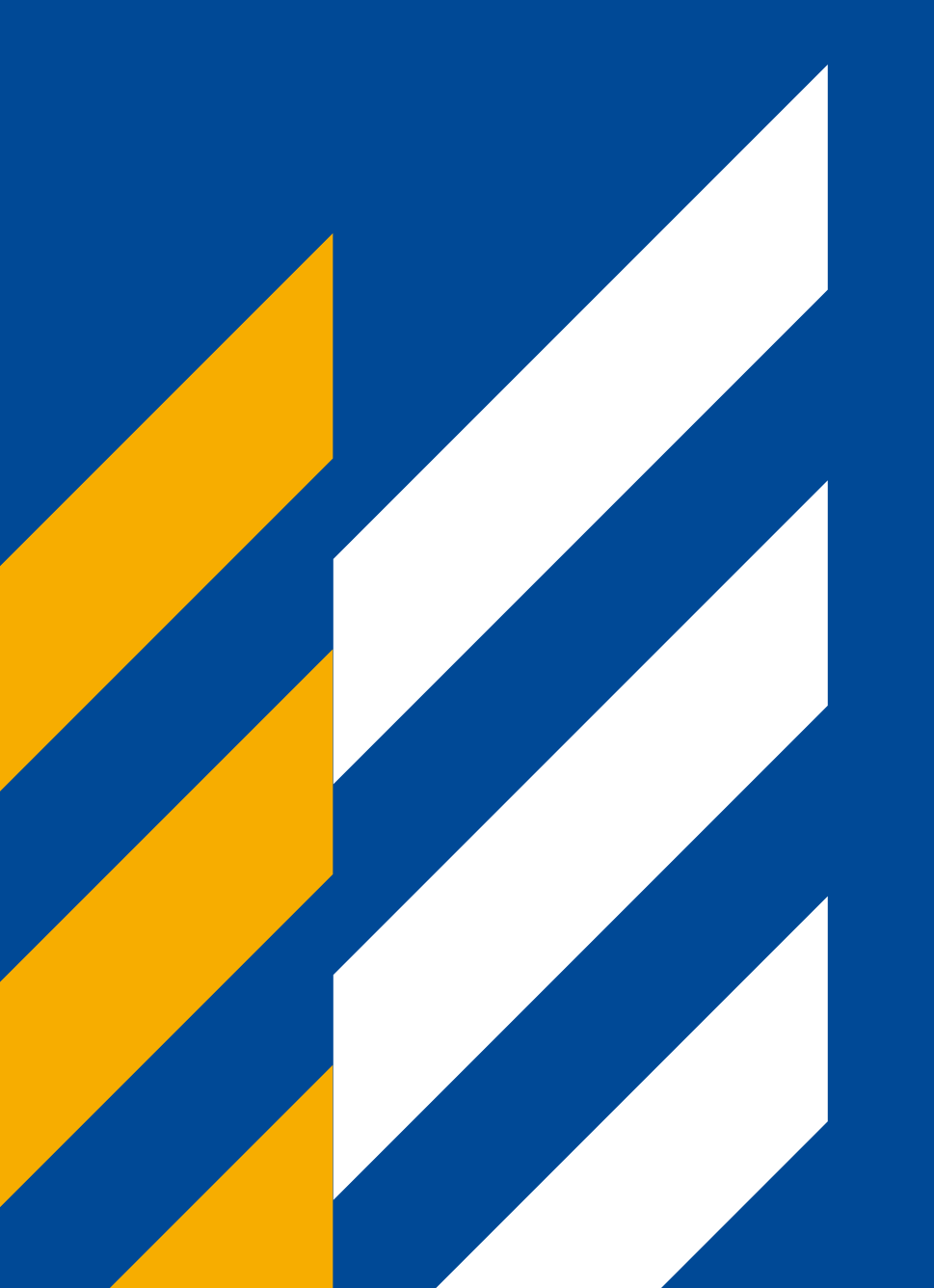

§70-Genehmigungen für die Antragserfassung bereitstellen und im Antrag verwenden

R

## Die wichtigsten Icons im Überblick

lcons helfen, die Benutzeroberfläche übersichtlicher zu gestalten und helfen dem Benutzer bei der Orientierung.

| *                                                                                                    |                                                                                                    | 団                                                                                                    | ß                                                                                                    |                                                                                  |
|----------------------------------------------------------------------------------------------------|----------------------------------------------------------------------------------------------------|----------------------------------------------------------------------------------------------------|----------------------------------------------------------------------------------------------------|----------------------------------------------------------------------------------|
| <b>Pflichtfelder</b><br>Felder mit rotem Sternchen<br>müssen ausgefüllt werden.                                                                                 | <b>Bearbeiten</b><br>Der Bleistift öffnet Elemente<br>für die Bearbeitung.                                                | <b>Löschen</b><br>Der Papierkorb löscht das<br>zugehörige Element.                                                                                                    | <b>Kopieren</b><br>Über dieses Icon wird<br>der zugehörige Datensatz<br>kopiert.                                        | Switch-Button<br>Der Schieberegler<br>schaltet eine Eigenschaft<br>ein bzw. aus. |
| *                                                                                                    | ٠                                                                                                    | $\oslash$                                                                                                    | Ļ                                                                                                    | §70                                                                              |
| Status <erfasst><br/>Der Datensatz einer<br/>§70-Genehmigung kann<br/>bearbeitet und gelöscht,<br/>aber nicht im Antragsprozess<br/>verwendet werden.</erfasst> | <b>Status <nutzbar></nutzbar></b><br>Der Datensatz einer<br>§70-Genehmigung steht<br>dem Antragsprozess zur<br>Verfügung. | Status <ausgeblendet><br/>Der Datensatz einer<br/>§70-Genehmigung wird aus-<br/>geblendet und kann zukünftig<br/>nicht mehr im Antragsprozess<br/>verwendet werden.</ausgeblendet> | <b>Ergänzung zu einer</b><br><b>§70-Genehmigung</b><br>Der Datensatz ergänzt eine<br>§70-Genehmigung.                   | <b>§70-Dokument</b><br>Icon für den<br>Dokumenten-Anhang.                        |
| <b>G</b>                                                                                                    |                                                                                                    | Z                                                                                                    | ()                                                                                                    | 仚                                                                                |
| Datensatz ausblenden<br>Der Datensatz wechselt<br>vom Status <nutzbar> in den<br/>Status <ausgeblendet>.</ausgeblendet></nutzbar>                               | <b>Datum</b><br>Icon für eine<br>Datumsangabe.                                                                            | <b>nicht gültig</b><br>Der Datensatz ist aktuell<br>nicht gültig.                                                                                                    | <b>Uhr</b><br>Zeigt in Kombination mit<br>dem Datum die Uhrzeit einer<br>Eingabe/Änderung an,<br>z.B. bei der Historie. | <b>Häuschen</b><br>Über das Haus gelangt<br>man auf die Startseite.              |
| ?                                                                                                    | (j)                                                                                                    |                                                                                                    | •                                                                                                    |                                                                                  |
| Hilfe<br>Führt auf eine Hilfeseite.<br>Über das Icon auf der Start-<br>seite können die Legende und<br>das Abkürzungsverzeichnis<br>aufgerufen werden.          | <b>Info</b><br>Bei Mouseover auf dem<br>Icon werden zusätzliche<br>Informationen angezeigt.                               | »drag & drop«<br>Zeigt an, dass die Position<br>einer Zeile mit gedrückter<br>Maustaste verschoben<br>werden kann.                                                                 | <b>Hinzufügen</b><br>Das grüne Plus ergänzt<br>ein Element, z. B. um eine<br>neue Rolle anzulegen.                      |                                                                                  |

R

## §70-Genehmigungen in der Dokumentenverwaltung: Statusabfolge

§70-Genehmigungen, die der Antragsteller in seiner Dokumentenverwaltung hinterlegt, durchlaufen **drei Status: <erfasst>, <nutzbar>** und <ausgeblendet>.

- 1. Eine neu erfasste §70-Genehmigung erhält den Status *erfasst.*
- Sobald alle Daten zur §70-Genehmigung vollständig erfasst wurden, kann der Datensatz für den Antragsprozess bereitgestellt werden.
- 3. Wurde eine §70-Genehmigung *für den Antragsprozess bereitgestellt*, wechselt der Datensatz in den Status *nutzbar*. Er kann nicht mehr bearbeitet und nicht mehr gelöscht werden, da der Antragsteller diese §70-Genehmigungen in Anträgen und Antrags-Vorlagen **mehrfach nutzen** kann.
- Soll eine §70-Genehmigung nicht mehr im Antragsprozess nutzbar sein, kann sie *ausgeblendet* werden. Der Datensatz steht zukünftig nicht mehr für den Antragsprozess zur Verfügung.
  Wird das Gültigkeitsdatum einer §70-Genehmigung überschritten, wird der Datensatz *automatisch ausgeblendet.*

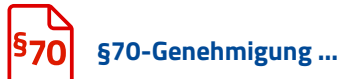

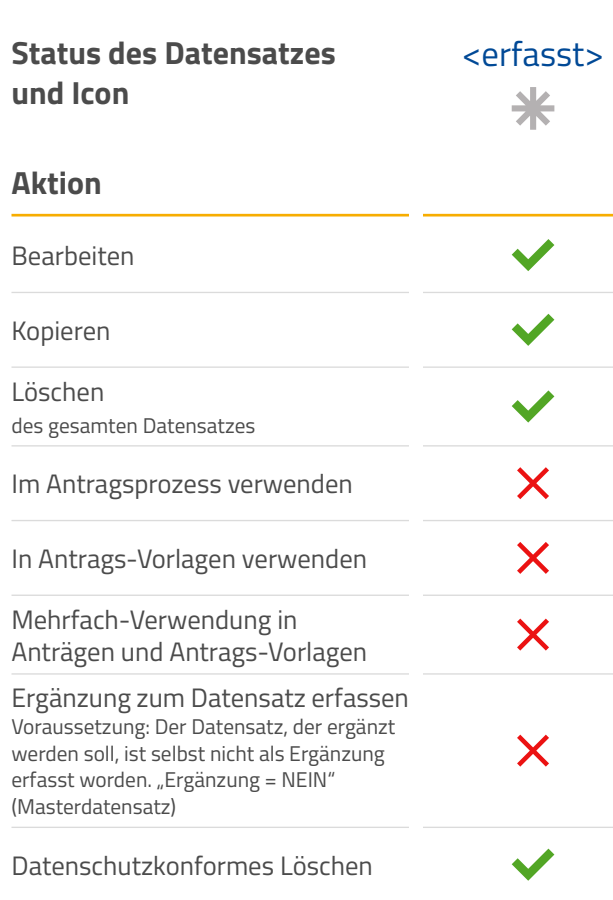

| <b>1</b><br>in der                       | <b>2</b><br>für                                                                                                    | <b>3</b><br>im            | 4<br>ausblenden               |
|------------------------------------------|----------------------------------------------------------------------------------------------------|---------------------------|-------------------------------|
| Dokumenten-<br>verwaltung<br>hinterlegen | Antragsprozess<br>bereitstellen                                                                                                    | Antragsprozess<br>nutzbar |                               |
| <erfasst></erfasst>                      | Wurden alle<br>Pflichtfelder ausgefüllt<br>und keine Regeln verletzt,<br>kann der Datensatz für<br>den Antragsprozess<br>bereitgestellt werden. | <nutzbar></nutzbar>       | <ausgeblendet></ausgeblendet> |
| ×                                        | Sobald sich eine<br>§70-Gehemigung                                                                                                    | ×                         | ×                             |
| ×                                        | im Status <nutzbar><br/>befindet, kann sie nicht<br/>mehr in den Status</nutzbar>                                                               | ×                         | ✓                             |
| ×                                        | <erfasst> zurückgesetzt<br/>werden.</erfasst>                                                                                                   | ×                         | ×                             |
| ×                                        |                                                                                                    | ×                         | ×                             |
| ×                                        |                                                                                                    | ×                         | ×                             |
| ×                                        |                                                                                                    | ~                         | ×                             |
| ×                                        |                                                                                                    | ~                         | ✓                             |
| <b>~</b>                                 |                                                                                                    | ~                         | ✓                             |

R

## Menüpunkte zu §70-Genehmigungen (Antragsteller)

Der Antragsteller kann über die Dokumentenverwaltung §70-Genehmigungen zentral verwalten und pflegen.

Über das Menü **§70-Genehmigungen** kann der Antragsteller folgende Funktionen aufrufen:

#### §70-Genehmigung suchen

Aufruf der Dokumentenverwaltung. Über die Suche können alle vorliegenden Datensätze aufgerufen werden.

Neue §70-Genehmigung erfassen
 Erfassungsmaske für das Anlegen
 neuer Datensätze.

|                      |                                            |                      |                     | 0                       |                    |                                    |                 |                 |                                    |                                    |                                  |
|----------------------|--------------------------------------------|----------------------|---------------------|-------------------------|--------------------|------------------------------------|-----------------|-----------------|------------------------------------|------------------------------------|----------------------------------|
|                      |                                            |                      | §70-Ge              | enehmigung suchen       |                    |                                    |                 |                 |                                    |                                    |                                  |
| Anträge:             | Aus Vorgangssu<br>nur eigene 🔵 al          | che 🧭 🔿 sucher       | per An Neue §       | 70-Genehmigung e        | rfassen <b>z</b> i | uweisen                            |                 |                 |                                    |                                    |                                  |
| Neu (6) Gest         | ellt (5) 🕜 In Bearb. (3                    | 22) 🕜 In Faxbearb. ( | 0) 🕜 Beschieden (1) | 🔿 In Überarb. (1) 🔿 Ând | derung beantr. (5) | Zurückgezogen (0) O                | Eingestellt (0) | O Zurückgewiese | n (0)                              |                                    |                                  |
|                      | S Antrags-ID<br>20220000020<br>20210000018 | E/D/K V-Art Sta      | HEAG                | er ZVv                  | Sender             | Empfänger<br>Wiesbaden, Stad       | Gesendet        | Gültig ab Si    | g. Start_FW1.1                     | Ziel_FW1.1                         | Aktueller B.<br>Maurer Michael   |
|                      | 20190000938                                | K A neu<br>D A neu   | HEAG                | Spedition Hanse         |                    | Wiesbaden, Stad<br>Wiesbaden, Stad | ÷.              | 04.05.2022 -    | 35781 Weilburg-<br>Firmensitz oder | 65185 Wiesbaden<br>Firmensitz oder | Maurer Michael<br>Maurer Michael |
| 0                    | 20190000936<br>20180000081                 | D A neu<br>K A neu   | HEAG                | Hans Wurst Sped         | -                  | Wiesbaden, Stad<br>Wiesbaden, Stad | ţ.              | 01.03.2022 -    | 36275 Kirchheim                    | 85375 Neufahm,                     | Maurer Michael<br>Maurer Michael |
| Insgesamt: 6 Anträge | a. Zeige 50 🗸 A                            | Antrāge pro Seite. 📗 |                     |                         |                    |                                    |                 |                 |                                    |                                    |                                  |
| Mitteilungen /       | ) nur eigene 🖲 al                          | lle des Anwenders    | Mitteilungen /      | Rückfragen Michael Mau  | rer                |                                    |                 |                 |                                    |                                    |                                  |
| Ruckfragen:          |                                            |                      |                     |                         |                    |                                    |                 |                 |                                    |                                    |                                  |
|                      |                                            |                      |                     |                         |                    |                                    |                 |                 |                                    |                                    |                                  |
|                      |                                            |                      |                     |                         |                    |                                    |                 |                 |                                    |                                    |                                  |
|                      |                                            |                      |                     |                         |                    |                                    |                 |                 |                                    |                                    |                                  |
|                      |                                            |                      |                     |                         |                    |                                    |                 |                 |                                    |                                    |                                  |

#### §70-Genehmigungen Neue §70-Genehmigung in die Dokumentenverwaltung aufnehmen

## VEMA >>

R

## Neue §70-Genehmigung in die Dokumentenverwaltung aufnehmen

Über den Menüpunkt *Neue §70-Genehmigung erfassen* kann ein Antragsteller eine neue §70-Genehmigung in seine Dokumentenverwaltung aufnehmen. Der Datensatz erhält den Status <erfasst>.

Um eine *verlängerte §70-Genehmigung* zu erfassen, empfiehlt es sich, den zu verlängernden Datensatz zunächst zu kopieren. Anschließend ist in dem neu erfassten Datensatz die ursprüngliche §70-Genehmigung sowie das Dokument, in dem die Verlängerung beschieden wird, gebündelt in einem Dokument hochzuladen.

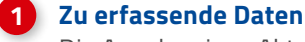

Die Angabe eines Aktenzeichens, die ausstellende Behörde, das Ausstellungsdatum sowie ein Gültigkeitszeitraum ist verpflichtend.

#### 2 Pflicht: Hochladen eines §70-Dokument

Es muss ein §70-Dokument im Dateiformat pdf hochgeladen werden. Optional kann eine Bemerkung erfasst werden.

#### Fahrzeuge/e

Es muss mindestens ein Fahrzeug mit FIN erfasst werden. Hinweis: Im Antrag werden die Fahrzeugangaben **nicht** automatisch in Block **V4 | Fahrzeuge** übernommen. Sie müssen in Block V4 neu eingegeben werden.

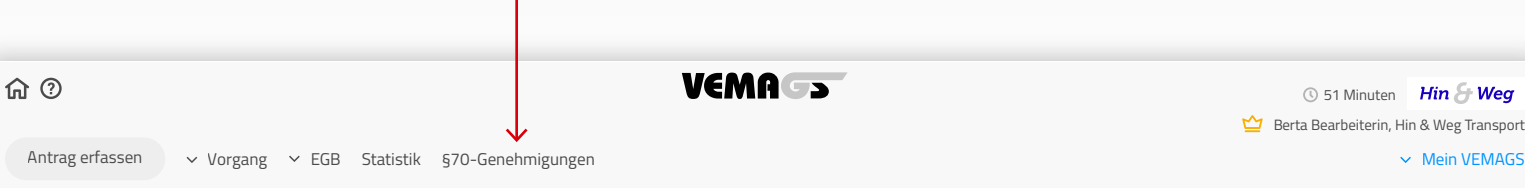

»Neue §70-Genehmigung erfassen«

befindet sich unter »§70-Genehmigung«

### Neue §70-Genehmigung erfassen

Sind alle Pflichtfelder ausgefüllt, kann die §70-Genehmigung für den Antragsprozess bereitgestellt werden. Eine §70-Genehmigung muss für den Antragsprozess bereitgestellt sein, um über die Suche im Antrag gefunden zu werden.

Menüpunkt

| Ergänzung                                                                |                                                             |                         | 6                                     | 70er-Dokument-fuer-lorem-ipsum.pdf                                                           |            |  |  |  |
|--------------------------------------------------------------------------|-------------------------------------------------------------|-------------------------|---------------------------------------|----------------------------------------------------------------------------------------------|------------|--|--|--|
| *Aktenzeichen                                                            | DSFKADFF                                                    |                         |                                       | 1100 KB • 11.12.2021<br>Berta Bearbeiterin, Dr, KurznameAnwender                             | · 団        |  |  |  |
| *Ausstellende Behörde                                                    | Verkehrsbehörde an                                          | n Untermain             |                                       | Bemerkungen                                                                                  |            |  |  |  |
| *Ausgestellt am                                                          | 01.06.2021                                                  | Ö                       |                                       | Das Dokument gehört zu den vier XXL Tieflader                                                | n, mit     |  |  |  |
| *Gültigkeit von/bis                                                      | TT.MM.JJJJ                                                  | TT.MM.JJJJ 🛱 🗖          |                                       | denen immer die großen Riesen-Ringe für den<br>Teilchenbeschleuniger zum CERN in die Schweiz |            |  |  |  |
| Unbefristet                                                              |                                                             |                         |                                       | transportiert werden.                                                                        |            |  |  |  |
| Enhance (c                                                               |                                                             |                         |                                       |                                                                                              |            |  |  |  |
| Fahrzeug/e                                                               | *FIN                                                        |                         | Kennzeichen                           |                                                                                              |            |  |  |  |
| Fahrzeug/e<br>*Fahrzeugart<br>Kraftfahrzeug                              | *FIN<br>• W0L000051T212                                     | 23456                   | Kennzeichen<br>WI-GS-695              | <b>T</b>                                                                                     | × Ū        |  |  |  |
| Fahrzeug/e *Fahrzeugart Kraftfahrzeug Kraftfahrzeug                      | *FIN<br>WOL000051T212<br>WOL000051T212                      | 23456                   | Kennzeichen<br>WI-GS-695<br>HH AR 234 | V<br>X<br>X<br>A<br>X                                                                        | x Ŵ        |  |  |  |
| Fahrzeug/e<br>*Fahrzeugart<br>Kraftfahrzeug<br>Kraftfahrzeug<br>Anhänger | *FIN<br>V W0L000051T212<br>W0L000051T212<br>V W0L000051T212 | 23456<br>23456<br>23456 | Kennzeichen<br>WI-GS-695<br>HH AR 234 |                                                                                              | x Ŵ<br>x Ŵ |  |  |  |
| Fahrzeug/e *Fahrzeugart Kraftfahrzeug Kraftfahrzeug Anhänger             | *FIN<br>W0L000051T212<br>W0L000051T212<br>W0L000051T212     | 23456<br>23456<br>23456 | Kennzeichen<br>WI-GS-695<br>HH AR 234 | <b>Υ</b><br><b>Χ Α Υ</b><br><b>Χ Α</b>                                                       | x Ū<br>x Ū |  |  |  |

**命**⑦

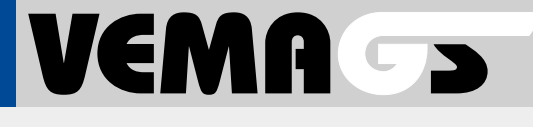

R

## Neue §70-Genehmigung in die Dokumentenverwaltung aufnehmen: Ergänzung erfassen

Optional: eine Ergänzung zu einer §70-Genehmigung erfassen

Zu einem §70-Datensatz im Status nutzbar oder ausgeblendet kann eine Ergänzung erfasst werden, die mit dem Master-Datensatz verknüpft ist. Dazu muss der Switch-Button bei Ergänzung angeschaltet werden.

Bei **Ergänzung zu** wird über die Suchlupe das Aktenzeichen des Datensatzes ausgewählt, der ergänzt werden soll.

Über das Info-Icon können die im §70-Datensatz hinterlegten FINs und zugehörigen Kennzeichen angezeigt werden.

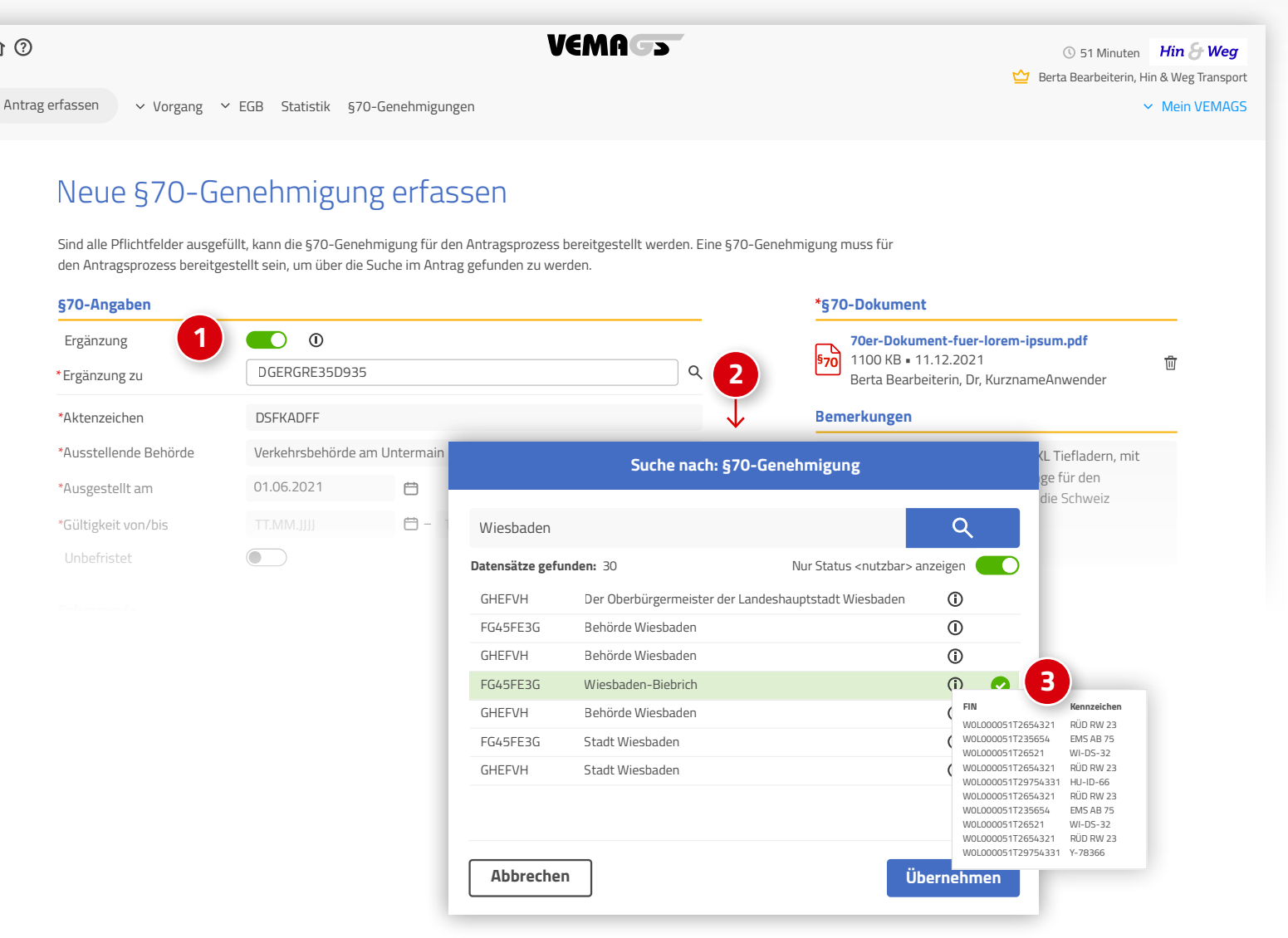

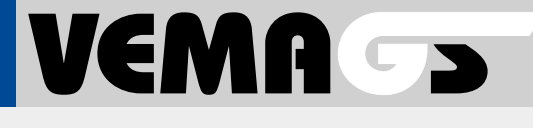

R

## Neue §70-Genehmigung in die Dokumentenverwaltung aufnehmen: Für Antragsprozess bereitstellen

| 1 | Scha |
|---|------|
|   | -    |

#### altfläche »Für Antragsprozess bereitstellen«

Sind alle Pflichtfelder ausgefüllt, kann die §70-Genehmigung für den Antragsprozess bereitgestellt werden.

Der Datensatz wechselt vom Status *erfasst* zu *nutzbar.* 

|                              |                                                   | VEMA                                           | () 51 Minuten Hin & V                                                |
|------------------------------|---------------------------------------------------|------------------------------------------------|----------------------------------------------------------------------|
| a orfaccon                   |                                                   |                                                | Berta Bearbeiterin, Hin & Weg Tra                                    |
| vorgang                      | ✓ EGB Statistik §70-Genenmigungen                 |                                                | Viein Ver                                                            |
|                              |                                                   |                                                |                                                                      |
| §70-Genehr                   | migung                                            |                                                |                                                                      |
| Sind alle Pflichtfelder auso | efüllt kann die 570-Genehmigung für den Antra     | asprozess hereitaestellt werden                | ⊘ ∩ 前                                                                |
| Eine §70-Genehmigung mi      | uss für den Antragsprozess bereitgestellt sein, u | im über die Suche im Antrag gefunden zu werden |                                                                      |
| Status                       |                                                   |                                                | §70-Dokument                                                         |
| ⊘ erfasst 1                  | Für Antragsprozess bereitstellen                  |                                                | 70er-Dokument-fuer-lorem-ipsum.pdf                                   |
| 570 Angahan                  |                                                   |                                                | 570 1100 KB • 11.12.2021<br>Berta Bearbeiterin, Dr, KurznameAnwender |
| Ergänzung                    | 0                                                 |                                                | Bernederson                                                          |
| Aktenzeichen                 | DSEKADEE                                          |                                                | Bemerkungen                                                          |
| Ausstellende Behörde         | Verkehrsbehörde am Untermain                      |                                                | Das Dokument genort zu den vier XXL Henadern.                        |
| Ausgestellt am               | 1.06.2021                                         |                                                |                                                                      |
| -<br>Gültig von/bis          |                                                   |                                                |                                                                      |
| Unbefristet                  | $\oslash$                                         |                                                |                                                                      |
| Fabracia (a                  |                                                   |                                                |                                                                      |
|                              | FIN                                               |                                                |                                                                      |
| iyp<br>Zugfahrzeug           | W0L000051T2123456                                 | WI-GS-695                                      |                                                                      |
| Zugfahrzeug                  | W0L000051T2123456                                 | HH AR 234                                      |                                                                      |
| Anhänger                     | W0L000051T2123456                                 |                                                |                                                                      |
| Anhänger                     | W0L000051T2123456                                 |                                                |                                                                      |
|                              |                                                   |                                                |                                                                      |
|                              |                                                   |                                                |                                                                      |

R

## §70-Genehmigungen in der Dokumentenverwaltung: Suche

Über den Menüpunkt **§70-Genehmigung** *suchen* kann ein Antragsteller nach Datensätzen in der Dokumentenverwaltung suchen.

Werden keine Suchparameter eingegeben, werden alle Datensätze der Dokumentenverwaltung angezeigt.

| ltung:                                             | Menüpunkt<br>»§70-Genehmigung suchen«<br>befindet sich unter »§70-Genehmigung« |                                   |
|----------------------------------------------------|--------------------------------------------------------------------------------|-----------------------------------|
| <b>命</b> ⑦                                         | VEMAGS                                                                         | © 51 Minuten <b>Hin &amp; Weg</b> |
| Antrag erfassen v Vorgang v EGB Statistik §70-Gene | shmigungen                                                                     | <ul> <li>Mein VEMAGS</li> </ul>   |

### §70-Genehmigung suchen

Bei Suche in mehreren Eingabefeldern werden Ergebnisse gefunden, die alle eingegebenen Begriffe enthalten (UND-Verknüpfung).

| atus erfasst nutzbar ausgeblendet Fahrzeugart Keine Auswahl    tenzeichen FIN FIN Finzeugart Finzeugart Finzeugart   ausgeblende Behörde Finzeugart Finzeugart Finzeugart Finzeugart   ausgestellt am TT.MM.JJJJ Finzeugart Finzeugart Finzeugart   ausgeblende Behörde Finzeugart Finzeugart Finzeugart   ausgeblende Behörde Finzeugart Finzeugart Finzeugart   ausgeblende Behörde Finzeugart Finzeugart Finzeugart   ausgeblende Behörde Finzeugart Finzeugart Finzeugart | §70-Angaben          |               |           |              |   | _ | Fahrzeug/e  |               |   |  |  |
|----------------------------------------------------------------------------------------------------|----------------------|---------------|-----------|--------------|---|---|-------------|---------------|---|--|--|
| tenzeichen FIN   itteiname Dokument Kennzeichen   issstellende Behörde TT.MM.JJJJ   ittigkeit von/bis TT.MM.JJJJ                                                                                                    | Status               | erfasst 🔵     | nutzbar 🗾 | ausgeblendet |   | - | Fahrzeugart | Keine Auswahl | ~ |  |  |
| Iteriname Dokument         Kennzeichen           Isssellende Behörde         TT.MM.JJJJ           Issgestellt am         TT.MM.JJJJ           Itigkeit von/bis         TT.MM.JJJJ                                                                                                    | Aktenzeichen         |               |           |              |   |   | FIN         |               |   |  |  |
| isstellende Behörde TT.MM.JJJJ 🖨 TT.MM.JJJJ 🖨                                                                                                    | Dateiname Dokument   |               |           |              |   |   | Kennzeichen |               |   |  |  |
| Itigkeit von/bis     TT.MM.JJJJ     E -     TT.MM.JJJJ                                                                                                    | Ausstellende Behörde |               |           |              |   |   |             |               |   |  |  |
| iltigkeit von/bis TT.MM.JJJJ 🖨 TT.MM.JJJJ                                                                                                    | Ausgestellt am       | TT.MM.JJJJ    | Ë         |              |   |   |             |               |   |  |  |
|                                                                                                    | Gültigkeit von/bis   | TT.MM.JJJJ    | 📛 – TT.   | vim.jjjj     | Ö |   |             |               |   |  |  |
| befristet Keine Auswahl 🗸                                                                                                    | Unbefristet          | Keine Auswahl | ~         |              |   |   |             |               |   |  |  |
|                                                                                                    |                      |               |           |              |   |   |             |               |   |  |  |
|                                                                                                    |                      |               |           |              |   |   |             |               |   |  |  |
|                                                                                                    |                      |               |           |              |   |   |             |               |   |  |  |
|                                                                                                    |                      |               |           |              |   |   |             |               |   |  |  |
|                                                                                                    |                      |               |           |              |   |   |             |               |   |  |  |
|                                                                                                    |                      |               |           |              |   |   |             |               |   |  |  |
|                                                                                                    |                      |               |           |              |   |   |             |               |   |  |  |
|                                                                                                    |                      |               |           |              |   |   |             |               |   |  |  |
|                                                                                                    |                      |               |           |              |   |   |             |               |   |  |  |

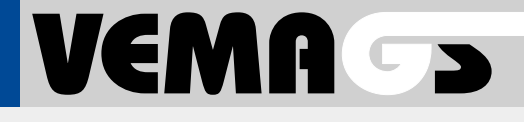

R

## §70-Genehmigungen in der Dokumentenverwaltung: Ergebnisliste

Die über die Suche gefundenen §70-Genehmigungen werden tabellarisch dargestellt. Datensätze mit Ergänzungen werden untereinander dargestellt.

#### 1 Datensatz im Status *nutzbar*

#### Datensatz im Status *nutzbar,* aufgeklappt

Durch Klick auf die Tabellenzeile wird der Datensatz geöffnet, sodass alle Angaben auf einen Blick sichtbar sind.

#### B) Datensatz mit Ergänzung

Wurden für eine §70-Genehmigung Ergänzungen erfasst, wird die Anzahl im blauen Feld angezeigt 4 . Die ergänzenden Datensätze werden mit einem Einrückungs-Icon dargestellt 5 , und sind mit dem Aktenzeichen des Master-Datensatzes verknüpft 6. §70-Genehmigungen mit Ergänzungen werden stets untereinander dargestellt, auch wenn die Spaltensortierung geändert wird. Ergänzungen können ausgeblendet werden 7 .

#### Nach aktuellem Gültigkeitsdatum filtern

#### Datensatz im Status ausgeblendet

#### Datensatz im Status *erfasst*

8

Im Status *erfasst* kann ein Datensatz bearbeitet werden. Bei Klick auf die Tabellenzeile öffnet sich der Datensatz auf einer eigenen Seite.

#### 11 Datensatz ausblenden, Datensatz kopieren

Über das Icon & kann der Datensatz ausgeblendet werden. Über das Icon 🖱 kann der Datensatz kopiert werden.

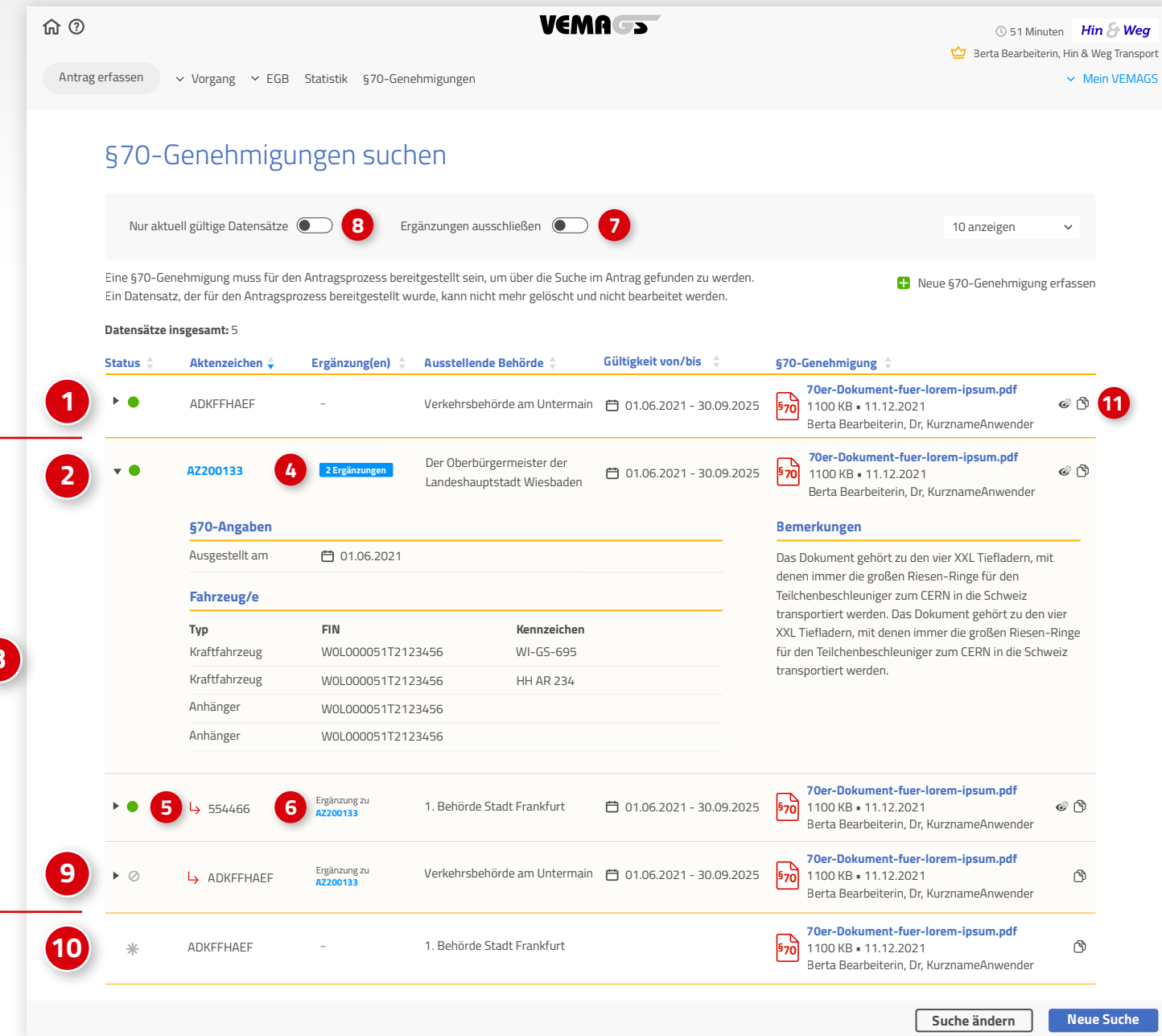

R

## §70-Genehmigungen im Block V2 im Antrag aus Sicht einer

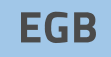

Die **EGB** kann nicht auf die Dokumentenverwaltung von Antragstellern zugreifen. Sie kann aber die Datensätze sehen, die vom Antragsteller dem Antrag hinzugefügt wurden.

#### Erfassen von §70-Genehmigungen – bisherige Methode

§70-Datensätze können wie bisher direkt im Antrag erfasst werden. Es ist allerdings nicht mehr möglich, einen Anhang hochzuladen. Möchte eine EGB eine §70-Genehmigung für den Antragsteller erfassen, muss sie diesen Weg nutzen.

#### V21 Art des Antrags $\checkmark$ Erlaubnis gem. Ausnahmegenehmigung gem. Ausnahmegenehmigung gem. § 29 Abs. 3 StVO § 46 Abs. 1 Nr. 5 StVO § 46 Abs. 1 Nr. 2, 2. Alternative StVO zur Durchführung von von den Vorschriften über Höhe, Länge vom Verbot, eine Autobahn oder eine Großraum- und/oder Schwerverkehren/ und Breite von Fahrzeug und Ladung Kraftfahrstraße mit dort nicht zugelassenen Vorlage der Ausnahmegenehmigung(en) (§§ 18 Abs. 1 Satz 2 und 22 Abs. 2 bis 4 StVO) Fahrzeugen zu benutzen gem. § 70 StVZO (§ 18 Abs. 1 StVO) §70-Genehmigung(en) aus der Dokumentenverwaltung Aktenzeichen Ausstellende Behörde Ausgestellt am Gültigkeit von Gültigkeit bis Unbefristet Ergänzung zu ▼ ▼ 前 01.10.2019 ▶ 345DV4 Offenbach EGB 📋 01.01.2019 01.02.2019 B485DA Offenbach Süd 📋 10.11.2021 345DV4 01.02.2019 T T Verkehrsbehörde Offenbach 🧮 10.11.2021 01.02.2019 ▶ 8357 345DV4 **X A V Y** 勖 Verkehrsbehörde Offenbach 📋 10.11.2021 01.12.2021 30.06.2022 **v** 29862 847VQ Fahrzeugart FIN Kennzeichen 670-Dokument Kraftfahrzeug W0L000051T2123456 WI-GS-695 70er-Dokument-fuer-lorem-ipsum.pdf Kraftfahrzeug W0L000051T2123456 WI-GS-695 1100 KB • 11.12.2021 §70 Anhänger W0L000051T2123456 WI-GS-695 Berta Bearbeiterin, Dr, KurznameAnwender Bemerkung Dieses §70-Dokument bezieht sich auf das Spezialfahrzeug, um das 1.000 Tonnen Zeitportal zu transportieren. Das Zeitportal erzeugt ein schwarzes Loch, durch das in den Andromedanebel gesprungen werden kann. Leider kommt man von dort nie wieder zurück. 10.11.2021 📋 01.12.2021 \* 靣 AZ-86423 Offenbach Süd AZ-35865 §70-Genehmigung(en) erfassen 2 \*Ausstellende Behörde \*Aktenzeichen Ausgestellt am Gültigkeit von Gültigkeit bis Unbefristet ▼ ▼ 100 AZ-12345 Offenbach EGB 01.01.2019 Ē 01.02.2019 Ö 01.10.2019 Ö AZ-12345 Offenbach EGB 01.01.2019 Ē 01.02.2019 01.10.2019 Ë 靣 X A V T \* 뉍 Ð $\square$ AZ-12345 Offenbach EGB 01.01.2019 Ē 01.02.2019 01.10.2019 - Neue Zeile hinzufügen

© Projektleitung VEMAGS®-Verfahrens-Modul

3

V21

Art des Antrags

VEMA >>

R

## §70-Genehmigungen in der Antragserfassung verwenden: Block V2 im Antrag aus Sicht

## AS

Ein **Antragsteller** kann über die Antragserfassung auf seine §70-Dokumentenverwaltung zugreifen. Er kann dort hinterlegte §70-Datensätze dem Antrag hinzuzufügen, sofern sie für den Antragsprozess bereitgestellt wurden (Status: *nutzbar*).

#### §70-Genehmigungen aus der Dokumentenverwaltung

Anzeige von §70-Genehmigungen aus der Dokumentenverwaltung des Antragstellers.

#### Neue §70-Genehmigungen aus der Dokumentenverwaltung hinzufügen

Ein Antragsteller kann über das grüne Plus weitere §70-Genehmigungen aus der Dokumentenverwaltung hinzufügen. *» Siehe nächste Seite* 

## Bisherige Methode für das Erfassen von §70-Genehmigungen

§70-Datensätze können wie bisher direkt im Antrag erfasst werden. Es ist allerdings nicht mehr möglich, einen Anhang hochzuladen.

|           | Ei<br><b>§ 2</b><br>zur E<br>Großraum- un<br>Vorlage der Au<br>ge                                                                                                    | rlaubnis gem.<br>9 Abs. 3 StVO<br>Jurchführung von<br>Id/oder Schwerverkehren/<br>Jsnahmegenehmigung(en)<br>em. § 70 StVZO                                                                                                    | on de<br>und f<br>(§§ 18 Ab)                                                                                                    | usnal<br>§ 46<br>en Vo<br>Breite<br>os. 1 S | hmegenehmigung<br>5 Abs. 1 Nr. 5 St<br>rrschriften über Hö<br>e von Fahrzeug un<br>Satz 2 und 22 Abs | <b>g gem</b><br>E <b>VO</b><br>öhe, L<br>d Lad<br>. 2 bis | i.<br>änge<br>lung<br>5 4 StVO)                           | <b>§</b><br>Kr                                                                                                    | Ausnahmegenehmigung gem.<br>§ 46 Abs. 1 Nr. 2, 2. Alternative StVO<br>vom Verbot, eine Autobahn oder eine<br>Kraftfahrstraße mit dort nicht zugelassenen<br>Fahrzeugen zu benutzen<br>(§ 18 Abs. 1 StVO) |                                                                                             |                           |                                 |                        | ו            |                    |
|-----------|----------------------------------------------------------------------------------------------------|----------------------------------------------------------------------------------------------------|----------------------------------------------------------------------------------------------------|---------------------------------------------|----------------------------------------------------------------------------------------------------|-----------------------------------------------------------|-----------------------------------------------------------|----------------------------------------------------------------------------------------------------|----------------------------------------------------------------------------------------------------|---------------------------------------------------------------------------------------------|---------------------------|---------------------------------|------------------------|--------------|--------------------|
| §70       | )-Genehmigur                                                                                                    | ng(en) aus der Dokumente                                                                                                    | enverwaltung                                                                                                    |                                             |                                                                                                    |                                                           |                                                           |                                                                                                    |                                                                                                    |                                                                                             |                           |                                 |                        |              |                    |
|           | Aktenzeichen                                                                                                    | Ausstellende Behörde                                                                                                    | Ausgestellt am                                                                                                    |                                             | Gültigkeit von                                                                                       | Gü                                                        | ltigkeit bis                                              | Unbefi                                                                                                    | ristet                                                                                                    | Ergänzung z                                                                                 | u                         |                                 |                        |              |                    |
| ₽         | 345DV4                                                                                                    | Offenbach EGB                                                                                                    | 01.01.2019                                                                                                    | 9                                           | 01.02.2019                                                                                           | Ë                                                         | 01.10.2019                                                |                                                                                                    |                                                                                                    | -                                                                                           |                           |                                 | ▼                      | x            | Ū                  |
| ⊧         | B485DA                                                                                                    | Offenbach Süd                                                                                                    | 10.11.2021                                                                                                    |                                             | 01.02.2019                                                                                           |                                                           |                                                           | V                                                                                                    | )                                                                                                    | 345DV4                                                                                      | ×                         |                                 | •                      | ¥            | ŵ                  |
| •         | 8357                                                                                                    | Verkehrsbehörde Offenbach                                                                                                    | 10.11.2021                                                                                                    |                                             | 01.02.2019                                                                                           |                                                           | 01.10.2019                                                |                                                                                                    |                                                                                                    | 345DV4                                                                                      | T                         |                                 | ▼                      | T            | Ū                  |
| •         | 29862                                                                                                    | Verkehrsbehörde Offenbach                                                                                                    | 10.11.2021                                                                                                    |                                             | 01.12.2021                                                                                           |                                                           | 30.06.2022                                                | 2                                                                                                    |                                                                                                    | Ø 847VQ                                                                                     | ×                         |                                 | ▼                      | ¥            | 団                  |
|           | Fahrzeugart                                                                                                    | FIN                                                                                                    | Kennzeichen                                                                                                    |                                             |                                                                                                    |                                                           | ş                                                         | 70-Dok                                                                                                    | ument                                                                                                    |                                                                                             |                           |                                 |                        |              |                    |
|           | Kraftfahrzeug<br>Kraftfahrzeug<br>Anhänger<br>Bemerkung<br>Dieses §70-Do<br>das in den And                                                                                     | g W0L000051T2123456<br>g W0L000051T2123456<br>W0L000051T2123456<br>okument bezieht sich auf das Spr<br>Iromedanebel gesprungen werde                                                                                                    | WI-GS-695<br>WI-GS-695<br>WI-GS-695<br>ezialfahrzeug, um<br>en kann. Leider kor                                                                     | das 1<br>mmt r                              | .000 Tonnen Zeitpo<br>nan von dort nie w                                                             | irtal zi                                                  | u transportiere<br>zurück.                                | 70 1<br>B<br>en. Das 2                                                                                                    | <mark>Der-Do</mark><br>100 KB<br>erta Be<br>Zeitport                                                                                                    | kument-fuer-<br>= 11.12.2021<br>tarbeiterin, Dr,<br>tal erzeugt ein                         | lorem-<br>Kurzna<br>schwa | <b>ipsun</b><br>ameAr<br>rzes L | n.pdf<br>nwen<br>.och, | der<br>durch |                    |
| •         | Kraftfahrzeug<br>Kraftfahrzeug<br>Anhänger<br>Bemerkung<br>Dieses §70-De<br>das in den Ano<br>AZ-86423                                                                         | g W0L000051T2123456<br>g W0L000051T2123456<br>W0L000051T2123456<br>okument bezieht sich auf das Spo<br>fromedanebel gesprungen werde<br>Offenbach Süd                                                                                                    | WI-GS-695<br>WI-GS-695<br>WI-GS-695<br>ezialfahrzeug, um<br>en kann. Leider kor                                                                     | das 1<br>mmt r                              | .000 Tonnen Zeitpo<br>nan von dort nie w<br>📋 01.12.2021                                             | irtal zi                                                  | u transportiere<br>zurück.                                | 70 1<br><b>570</b> 8<br>en. Das 2                                                                                                    | Der-Do<br>100 KB<br>erta Be<br>Zeitport                                                                                                    | kument-fuer-<br>• 11.12.2021<br>arbeiterin, Dr,<br>tal erzeugt ein<br>AZ-35865              | lorem-<br>Kurzna<br>schwa | ipsun<br>ameAr<br>rzes L        | n.pdf<br>nwen<br>.och, | der<br>durch | 乛                  |
| •••       | Kraftfahrzeug<br>Kraftfahrzeug<br>Anhänger<br>Bemerkung<br>Dieses §70-Do<br>das in den Ano<br>AZ-86423<br>§70-Genehmig                                                         | g W0L000051T2123456<br>g W0L000051T2123456<br>W0L000051T2123456<br>okument bezieht sich auf das Spi<br>dromedanebel gesprungen werde<br>Offenbach Süd<br>ungen aus der Dokumentenve                                                                           | WI-GS-695<br>WI-GS-695<br>WI-GS-695<br>ezialfahrzeug, um<br>en kann. Leider kor<br>10.11.2021<br>rwaltung hinzufü                                   | das 1<br>mmt r<br>igen                      | .000 Tonnen Zeitpo<br>man von dort nie w<br>📋 01.12.2021                                             | ieder :                                                   | u transportiere<br>zurück.                                | 70 1<br>370 B<br>en. Das 2                                                                                                    | Der-Do<br>100 KB<br>erta Be<br>Zeitport                                                                                                    | kument-fuer-<br>11.12.2021<br>1arbeiterin, Dr,<br>tal erzeugt ein<br>AZ-35865               | kurzna<br>schwa           | ipsun<br>ameAr<br>rzes L        | n.pdf<br>nwen<br>.och, | der<br>durch | 団                  |
| €<br>\$70 | Kraftfahrzeug<br>Kraftfahrzeug<br>Anhänger<br>Bemerkung<br>Dieses §70-Do<br>das in den And<br>AZ-86423<br>§70-Genehmigun                                                       | g W0L000051T2123456<br>g W0L000051T2123456<br>W0L000051T2123456<br>okument bezieht sich auf das Spi<br>dromedanebel gesprungen werde<br>Offenbach Süd<br>ungen aus der Dokumentenve<br>ng(en) erfassen                                                        | WI-GS-695<br>WI-GS-695<br>WI-GS-695<br>ezialfahrzeug, um e<br>en kann. Leider kor<br>10.11.2021<br>rwaltung hinzufü                                 | das 1<br>mmt r                              | .000 Tonnen Zeitpo<br>nan von dort nie w<br>📋 01.12.2021                                             | irtal zi                                                  | u transportiere<br>zurück.                                | 70 1<br>370 2<br>en. Das 2                                                                                                    | Der-Do<br>100 KB<br>erta Be<br>Zeitport                                                                                                    | kument-fuer-<br>11.12.2021<br>arbeiterin, Dr,<br>tal erzeugt ein<br>AZ-35865                | lorem-<br>Kurzna<br>schwa | ipsun<br>ameAr<br>rzes L        | n.pdf<br>nwen          | der<br>durch | 団                  |
|           | Kraftfahrzeug<br>Kraftfahrzeug<br>Anhänger<br>Bemerkung<br>Dieses §70-Do<br>das in den Ano<br>AZ-86423<br>§70-Genehmig<br>D-Genehmigun<br>Aktenzeichen                         | g W0L000051T2123456<br>g W0L000051T2123456<br>W0L000051T2123456<br>okument bezieht sich auf das Spi<br>dromedanebel gesprungen werde<br>Offenbach Süd<br>ungen aus der Dokumentenve<br>ng(en) erfassen<br>*Ausstellende Behörde                               | WI-GS-695<br>WI-GS-695<br>WI-GS-695<br>ezialfahrzeug, um<br>en kann. Leider kor<br>10.11.2021<br>erwaltung hinzufü                                  | das 1<br>mmt r                              | .000 Tonnen Zeitpo<br>man von dort nie w<br>1.12.2021<br>Gültigkeit von                              | rtal zi                                                   | u transportiere<br>zurück.<br>Gültigkeit bi               | s s s s s s s s s s s s s s s s s s s                                                                                                    | Der-Do<br>100 KB<br>erta Be<br>Zeitport                                                                                                    | kument-fuer-<br>11.12.2021<br>arbeiterin, Dr,<br>tal erzeugt ein<br>AZ-35865<br>pefristet   | Kurzna<br>schwa           | ipsun<br>ameAr<br>rzes L        | n.pdf<br>nwen<br>.och, | der<br>durch | 莭                  |
|           | Kraftfahrzeug<br>Kraftfahrzeug<br>Anhänger<br>Bemerkung<br>Dieses §70-Du<br>das in den And<br>AZ-86423<br>§70-Genehmig<br>D-Genehmigun<br>Aktenzeichen<br>AZ-12345             | g W0L000051T2123456<br>g W0L000051T2123456<br>W0L000051T2123456<br>okument bezieht sich auf das Spi<br>dromedanebel gesprungen werde<br>Offenbach Süd<br>ungen aus der Dokumentenve<br>ng(en) erfassen<br>*Ausstellende Behörde<br>Offenbach EGB              | WI-GS-695<br>WI-GS-695<br>WI-GS-695<br>ezialfahrzeug, um<br>en kann. Leider kor<br>10.11.2021<br>erwaltung hinzufü<br>Ausgestellt am<br>01.01.2019  | das 1<br>mmt r<br>igen                      | Gültigkeit von<br>01.02.2019                                                                         | irtal zi<br>ieder :                                       | u transportiere<br>zurück.<br>Gültigkeit bi<br>01.10.2019 | s <b>2</b>                                                                                                    | Der-Do<br>100 KB<br>erta Be<br>Zeitport                                                                                                    | kument-fuer-<br>11.12.2021<br>arbeiterin, Dr,<br>tal erzeugt ein<br>AZ-35865<br>pefristet   | Kurzna<br>schwa           | armeAr<br>rrzes L               | n.pdf<br>nwen<br>.och, | durch        | 世                  |
| \$70<br>* | Kraftfahrzeug<br>Kraftfahrzeug<br>Anhänger<br>Bemerkung<br>Dieses §70-Do<br>das in den And<br>AZ-86423<br>§70-Genehmig<br>D-Genehmigun<br>Aktenzeichen<br>AZ-12345             | g W0L000051T2123456<br>g W0L000051T2123456<br>W0L000051T2123456<br>okument bezieht sich auf das Spi<br>dromedanebel gesprungen werde<br>Offenbach Süd<br>ungen aus der Dokumentenve<br>ng(en) erfassen<br>*Ausstellende Behörde<br>Offenbach EGB              | WI-GS-695<br>WI-GS-695<br>WI-GS-695<br>ezialfahrzeug, um e<br>en kann. Leider kor<br>10.11.2021<br>rwaltung hinzufü<br>Ausgestellt am<br>01.01.2019 | das 1<br>mmt r<br>igen                      | Gültigkeit von<br>01.02.2019<br>01.02.2019                                                           | ertal zi<br>ieder :                                       | Gültigkeit bi<br>01.10.2019                               | 70<br>1 B<br>B<br>en. Das 2<br>3<br>5<br>9<br>6<br>9<br>9<br>1<br>1<br>1<br>1<br>1<br>1<br>8<br>1<br>1<br>1<br>1<br>1<br>1<br>1<br>1<br>1<br>1<br>1                                                                                                    | Der-Do<br>100 KB<br>Zeitport                                                                                                    | kument-fuer-<br>i 11.12.2021<br>arbeiterin, Dr,<br>tal erzeugt ein<br>AZ-35865<br>befristet | lorem-<br>Kurzna<br>schwa | ipsun<br>ameAr<br>rzes L        | v<br>v                 | der<br>durch | 団団                 |
| \$7C      | Kraftfahrzeug<br>Kraftfahrzeug<br>Anhänger<br>Bemerkung<br>Dieses §70-Do<br>das in den And<br>AZ-86423<br>§70-Genehmig<br>O-Genehmigun<br>Aktenzeichen<br>AZ-12345<br>AZ-12345 | g W0L000051T2123456<br>g W0L000051T2123456<br>W0L000051T2123456<br>okument bezieht sich auf das Spidromedanebel gesprungen werde<br>Offenbach Süd<br>ungen aus der Dokumentenve<br>ng(en) erfassen<br>*Ausstellende Behörde<br>Offenbach EGB<br>Offenbach EGB | WI-GS-695<br>WI-GS-695<br>WI-GS-695<br>WI-GS-695<br>I 10.11.2021<br>I 10.11.2021<br>I 10.11.2021<br>I 10.11.2019<br>I 10.01.2019                    | das 1<br>mmt r<br>igen                      | 000 Tonnen Zeitpo<br>nan von dort nie w<br>01.12.2021<br>Gültigkeit von<br>01.02.2019<br>01.02.2019  | ertal zı<br>ieder :                                       | Gültigkeit bi<br>01.10.2019<br>01.10.2019                 | 71<br>1 B<br>B<br>en. Das 2<br>3<br>5<br>5<br>6<br>6<br>6<br>7<br>7<br>1<br>1 B<br>B<br>C<br>7<br>7<br>1<br>1 B<br>B<br>C<br>7<br>7<br>1<br>1 B<br>B<br>C<br>7<br>7<br>1<br>1 B<br>B<br>C<br>7<br>7<br>1<br>1 B<br>B<br>C<br>7<br>7<br>1<br>1 B<br>B<br>C<br>7<br>7<br>1<br>1 B<br>C<br>7<br>1<br>1 B<br>C<br>7<br>1<br>1 B<br>C<br>7<br>1<br>1 B<br>C<br>7<br>1<br>1 C<br>7<br>1<br>1<br>1<br>1<br>1<br>1<br>1<br>1<br>1<br>1<br>1<br>1<br>1<br>1<br>1<br>1<br>1<br>1 | Der-Do<br>100 KB<br>erta Be<br>Zeitport                                                                                                    | kument-fuer-<br>i 11.12.2021<br>arbeiterin, Dr,<br>tal erzeugt ein<br>AZ-35865<br>befristet | Kurzna<br>schwa           | ipsun<br>ameAr<br>rzes L        | v<br>v                 | der<br>durch | <b>団</b><br>団<br>団 |

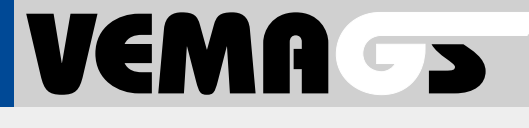

R

## §70-Genehmigungen in der Antragserfassung verwenden: Suche aus Sicht eines

## AS

Der Antragsteller kann über das grüne Plus in der Antragserfassung **§70-Genehmigung suchen** aufrufen. Es werden §70-Genehmigungen aus der Dokumentenverwaltung gefunden, die sich im Status *nutzbar* befinden.

#### Suchfelder

Eingabe der Suchparameter. Erfolgt keine Eingabe, werden alle zur Verfügung stehenden §70-Genehmigungen angezeigt.

#### 2 Schaltfläche »Suchen«

Die Suche wird ausgeführt und die Ergebnisseite angezeigt *(siehe nächste Seite).* 

| Antrag erfassen | <ul> <li>✓ Vorgang</li> <li>✓ EGB Statis</li> <li>Akte (Antrag)</li> <li>&gt; Antrag</li> </ul> | :tik §70-Genehmigungen<br>▶ §70-Genehmigung suchen                             |                                     |             | 位             | Berta Bearbeiterin, Hin & Weg |
|-----------------|-------------------------------------------------------------------------------------------------|--------------------------------------------------------------------------------|-------------------------------------|-------------|---------------|-------------------------------|
| Antrag erfassen | Vorgang V EGB Statis     Akte (Antrag) Antrag                                                   | <ul> <li>tik §70-Genehmigungen</li> <li>&gt; §70-Genehmigung suchen</li> </ul> |                                     |             |               | ✓ Mein                        |
| > Startseite    | eAkte (Antrag) > Antrag                                                                         | > §70-Genehmigung suchen                                                       |                                     |             |               |                               |
| §70-            |                                                                                                 |                                                                                |                                     |             |               |                               |
|                 | Genenmigung                                                                                     | suchen                                                                         |                                     |             |               |                               |
| Bei Suche in    | mehreren Eingabefeldern werden Erş                                                              | zebnisse gefunden, die alle eingegebenen Beş                                   | griffe enthalten (UND-Verknüpfung). |             |               |                               |
| §70-Anga        | iben                                                                                            |                                                                                |                                     | Fahrzeug/e  |               |                               |
| Aktenzeich      | en                                                                                              |                                                                                |                                     | Fahrzeugart | Keine Auswahl | ~                             |
| Dateiname       | Dokument                                                                                        |                                                                                | 1                                   | FIN         |               |                               |
| Ausstellend     | de Behörde                                                                                      |                                                                                |                                     | Kennzeichen |               |                               |
| Ausgestellt     | am TT.MM.JJJ                                                                                    |                                                                                |                                     |             |               |                               |
| Gültigkeit v    | von/bis TT.MM.JJJ                                                                               | 📛 – TT.MM.JJJJ                                                                 | Ċ C                                 |             |               |                               |
| Unbefristet     | t Keine Aus                                                                                     | ;wahl 🗸                                                                        |                                     |             |               |                               |

VEMA >

R

## §70-Genehmigungen in der Antragserfassung verwenden: Suchergebnisseite

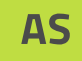

Jeder ausgewählte Datensatz erzeugt in der Antragsmaske eine neue Datenzeile.

§70-Genehmigung auswählen 1

> Die Auswahl erfolgt über das Setzen der Checkbox. Der Datensatz kann über das Pfeil-Icon aufgeklappt werden.

#### Markierte §70-Genehmigungen in den Antrag übernehmen

Über diese Schaltfläche werden die ausgewählten §70-Datensätze in den Antrag übernommen.

- Nach aktuellem Gültigkeitsdatum filtern 3
- Ergänzungen können ausgeblendet werden
- Zurück zur Suche bzw. neue Suche starten 5

| ሰ ወ      |               |                        |                                 | VEN                                                     | IAGS                             |                                                                                                | ③ 51 Minuten                            |                        |
|----------|---------------|------------------------|---------------------------------|---------------------------------------------------------|----------------------------------|------------------------------------------------------------------------------------------------|-----------------------------------------|------------------------|
|          |               |                        |                                 |                                                         |                                  |                                                                                                | 🖄 🛛 Berta Bearbeiterin                  | ı, Hin & Weg Transport |
| Antrag e | erfassen      | ∽ Vorgang ∽ EGB        | Statistik                       |                                                         |                                  |                                                                                                |                                         | ✓ Mein VEMAGS          |
|          | §70-0         | ienehmigu              | ngen such                       | ien                                                     |                                  |                                                                                                |                                         |                        |
|          | Nur aktuel    | l gültige Datensätze 🌘 | Ergä                            | inzungen ausschließen 🌘                                 | 4                                |                                                                                                | 10 anzeigen                             | ~                      |
|          | Es werden nu  | r §70-Genehmigungen    | angezeigt, die für den          | Antragsprozess bereitgestellt wu                        | rden.                            |                                                                                                |                                         |                        |
|          | Datensätze ir | <b>1sgesamt:</b> 9     |                                 |                                                         |                                  |                                                                                                |                                         |                        |
|          | Status ≑      | Aktenzeichen 🔷         | Ergänzung(en) 🝦                 | Ausstellende Behörde 🔶                                  | Gültigkeit von/bis 🍦             | §70-Genehmigung 🔶                                                                              |                                         |                        |
|          | • •           | Test1234               | -                               | Der Oberbürgermeister der<br>Landeshauptstadt Wiesbaden | 🛱 01.06.2022 - unbefristet       | <b>70er-Genehmigung.pdf</b><br>1100 KB • 11.12.2022<br>Berta Bearbeiterin, Dr, Ku              | urznameAnwender                         | •                      |
|          |               | §70-Angaben            |                                 |                                                         |                                  | Bemerkungen                                                                                    |                                         |                        |
|          |               | Ausgestellt am         | <b>Ö</b> 01.06.2                | 2021                                                    |                                  | Test12345 inkl. Ergänzung gült                                                                 | tig-bis batch abgelaufe                 | n.                     |
| 1        |               | Gültig von/bis         | <b>(1.06.2</b> )                | 2021 - 30.09.2025                                       |                                  |                                                                                                |                                         |                        |
|          |               | Fahrzeug/e             |                                 |                                                         |                                  |                                                                                                |                                         |                        |
|          |               | Тур                    | FIN                             |                                                         | Kennzeichen                      |                                                                                                |                                         |                        |
|          |               | Zugfahrzeug            | W0L00005                        | iT2123456                                               | WI-GS-695                        |                                                                                                |                                         |                        |
|          |               | Anhänger               | W0L00005                        | 1T2123456                                               |                                  |                                                                                                |                                         |                        |
|          | •             | ADKFFHAEF              | -                               | Verkehrsbehörde am<br>Untermain                         | 🛱 23.04.2022 - unbefristet       | <b>70er-Dokument-fuer-lor</b><br><b>570</b> 1100 KB • 11.12.2022<br>Berta Bearbeiterin, Dr, Ku | <b>rem-ipsum.pdf</b><br>urznameAnwender |                        |
|          | ▶ ●           | <b>└</b> → 76246       | Ergänzung zu<br><b>76235-FG</b> | Behörde Musterstadt                                     | 🛱 01.10.2022 - unbefristet       | <b>70er-Genehmigung.pdf</b><br><b>1100 KB • 15.10.2022</b><br>Berta Bearbeiterin, Dr, Ku       | urznameAnwender                         |                        |
|          | • •           | └→ ADKFFHAEF           | Ergänzung zu<br>554466          | Test Behörde                                            | <b>⊟</b> 23.04.2022 - 30.11.2022 | <b>70er-Dokument-fuer-loo</b><br>1100 KB • 11.12.2022<br>Berta Bearbeiterin, Dr, Ku            | <b>rem-ipsum.pdf</b><br>urznameAnwender |                        |
| Zurück   | ]             |                        |                                 | Suche ändern                                            | 5<br>Neue Suche                  |                                                                                                | In den Ant                              | zrag übernehmen        |

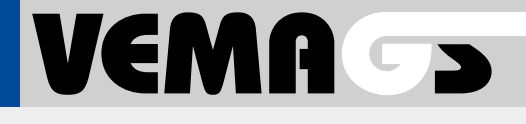

R

## §70-Genehmigungen in der Antragserfassung verwenden: eAkte Antrag

In der eAkte Antrag werden unter Anhänge zum Antragsformular die §70-Genehmigungen aus der Dokumentenverwaltung angezeigt 1.

Die Datensätze sind für den Antragsteller, die EGB sowie Anhörungsbehörden (AB) und Anzuhörende Stellen (AZH) einsehbar.

Wird ein Datensatz aufgeklappt **2**, werden alle Informationen sowie das §70-Dokument **3** angezeigt.

| î (?)                                                                                                    |                                                                                  |                                                                                           | VEMA                         | 5                                                                                       |                                                                  |                                      | © 51 M            | Minuten Hin &               |
|----------------------------------------------------------------------------------------------------|----------------------------------------------------------------------------------|-------------------------------------------------------------------------------------------|------------------------------|-----------------------------------------------------------------------------------------|------------------------------------------------------------------|--------------------------------------|-------------------|-----------------------------|
| Antrag erfassen                                                                                             | × Vorgang × EGB S                                                                | statistik 870-Genehmig                                                                    | gungan                       |                                                                                         |                                                                  |                                      | 🔛 Berta Bearb     | eiterin, Hin & Weg          |
| And ug en ussen                                                                                             | • Vorgang • Lub 5                                                                | alistik 970-denemmi                                                                       | Baugen                       |                                                                                         |                                                                  |                                      |                   | * Melli                     |
| > Startseite > eAkte                                                                                        | ə (Antrag)                                                                       |                                                                                           |                              |                                                                                         |                                                                  |                                      |                   | Zur                         |
| Noch nicht<br>n Bearbeitung durch E<br>Antrags-Langansicht                                                  | gestellte Antragsvo<br>GBthuyV EGBthuyN, Dr.                                     | ersion 2021031                                                                            | 17936_A_0 <sup>-</sup>       | l im Status                                                                             | <neu></neu>                                                      |                                      |                   | Version 01 vo               |
| Antrag 20210317936_4                                                                                        | 4_01 ICS, 59399 Olfen neu                                                        |                                                                                           |                              |                                                                                         |                                                                  |                                      |                   | Zuweis                      |
| Anhänge zum Antrag<br>§70-Genehmigung(                                                                      | jsformular<br>(en) aus der Dokumentenverwaltur                                   | ng                                                                                        |                              |                                                                                         |                                                                  |                                      | -                 | RGST                        |
| Aktenzeichen AZ-12345                                                                                       | Ausstellende Behörde<br>Offenbach EGB                                            | Ausgestellt am                                                                            | Gültigkeit von               | Gültigkeit bis                                                                          | Unbefristet                                                      | Ergänzung zu<br>ASDKBEXD             |                   | Plausibilität<br>Grenzwerts |
| AZ-12345                                                                                                    | Offenbach EGB                                                                    | 30.11.2021                                                                                | 15.01.2022                   |                                                                                         |                                                                  | ASDKBEXD                             |                   | Antrag als speiche          |
| ▼ ● AZ-86423                                                                                                | Verkehrsbehörde am Untermain                                                     | 10.11.2021                                                                                | 📋 01.12.2021                 | 📋 30.06.203                                                                             |                                                                  | -                                    | _                 |                             |
| Fahrzeugart<br>Kraftfahrzeug<br>Kraftfahrzeug<br>Anhänger<br>Bemerkung<br>Dieses §70-Dok<br>Spezialfahrzeug | W0L000051T2123456<br>W0L000051T2123456<br>W0L000051T2123456<br>W0L000051T2123456 | Kennzeichen<br>WI-GS-695<br>WI-GS-695<br>WI-GS-695<br>ahrzeug, um einen Generator<br>ren. | 3<br>r zu transportieren. Di | Syd-Dokument     Toer-Dokument     1100 KB • 11.     Berta Bearbei eses \$70-Dokument b | ent-fuer-lorem<br>12.2021<br>terin, Dr, Kurzi<br>ezieht sich auf | n-ipsum.pdf<br>nameAnwender<br>i das |                   |                             |
| AZ-86423                                                                                                    | Offenbach Süd                                                                    | 📋 10.11.2021                                                                              | 01.12.2021                   |                                                                                         |                                                                  | 47FVC56GH                            |                   |                             |
| Über Antrags-Erfas                                                                                          | sung hochgeladene Anhänge                                                        |                                                                                           |                              |                                                                                         |                                                                  |                                      |                   |                             |
| ABC-Dokument (1.4<br>XYZ-Dokument (1.4<br>Weitere Anhänge                                                   | 132,34 KB) 18.08.2021, weitere Ange<br>132,34 KB) 18.08.2021, weitere Ange       | aben der Synopse<br>aben der Synopse                                                      |                              |                                                                                         |                                                                  |                                      |                   |                             |
| Antrags-Kurzinformat                                                                                        | ion A                                                                            |                                                                                           |                              |                                                                                         |                                                                  |                                      |                   |                             |
| Dauer                                                                                                    | § 29 (3) StVO                                                                    | § 46 (1) Nr. 5 StVO                                                                       | § 46 (1) N                   | r. 2, 2. StVO                                                                           |                                                                  |                                      | ) <b>#</b> 0      |                             |
|                                                                                                    | 15 - 31.07.2023 ←                                                                | → 5 Fahrten                                                                               | 💮 Sattelzugmas               | chine +                                                                                 |                                                                  | Beferen                              | 20210000081       |                             |
| 20.05.20                                                                                                    |                                                                                  |                                                                                           | Sattelanhän                  | ger                                                                                     |                                                                  | T lotor of h                         | 2 / initiagolaoni |                             |
| Extralanges XXL Ri                                                                                          | esen Windradrotorblatt                                                           |                                                                                           | Sattelanhän                  | ger                                                                                     |                                                                  | Helefeld                             | , initiagolaoni   |                             |

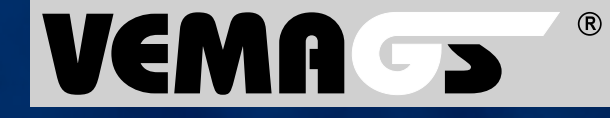

Hessen Mobil Straßen- und Verkehrsmanagement - Projektleitung VEMAGS®-Verfahrens-Modul -Wilhelmstraße 10 65185 Wiesbaden